# **ILLUSTRA**の使い方

# 神戸大学 工学部情報知能工学科 槙本希美

## 1. はじめに

現在広く使われている2つのデータベース管理システム(DBMS)であるオブジェクト指向 DBMS (ODBMS)とリレーショナル DBMS(RDBMS)のそれぞれは豊富なデータ管理の問題に対して部 分的な解決法しか提供しておらず、さまざまな問題点をかかえています。例えば、ODBMS モデル は一般的な検索言語がなく、RDBMS では十分なデータ型をサポートしていません。そこで、拡張 性のある RDBMS として、世界で初めてのオブジェクト・リレーショナル DBMS(ORDBMS)である Illustra が開発されました。Illustra は、複雑なデータタイプを使用できるオブジェクト指向を提供す るだけでなく、SQL を拡張した効率的な検索言語を提供しています。

2. ILLUSTRA とは?

複雑なデータタイプを管理する問題点としては、多数の複雑なデータの種類を作成しなければ ならないことにあります。そこで、Illustra サーバは高いパフォーマンスの拡張性に富んだオブジェ クトの格納と検索ができるプラットフォームを提供しています。

Illustra はオブジェクト指向データベースとリレーショナルデータベースの優れたところを合わせた製品で、テーブルやルール等のスキーマ、新たなタイプの宣言とその継承等が可能となっています。

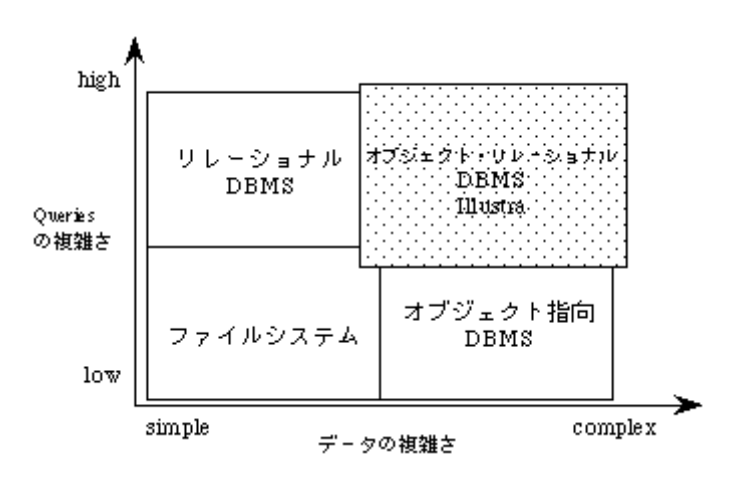

<図1 Illustra の位置付け><sup>i</sup>

Illustra はその特徴として、DataBlade をサポートしています。ここで、DataBlade とは、分野ご との各種アプリケーションに特化したデータ型、ファンクション、アクセスメソッドをあらかじめライブ ラリとして提供するもののことです。以下に主な DataBlade の種類をあげます。

Image DataBlade 49種類のイメージフォーマットの変換 イメージの論理演算機能等

- VIR DataBlade 画像のコンテンツ・ベースの検索機能
- Text DataBlade 全文検索機能

2D Spatial DataBlade 2次元の空間オブジェクトの作成、検索等の支援

TimeSeries DataBlade 時系列データの格納、操作、分析

- Web DataBlade Illustra を WWW サーバのバックエンドとして利用可能にする
- 3. 起動方法
- それでは、実際に Illustra を起動してみましょう。手順は以下のとおりです。

#### <手順>

- 1. apollo にログイン
- 2. /usr2/illustra/bin ディレクトリで "msql <database>" と入力し、データベースに接続
- 3. sql 文を用いてデータベースを構築、検索の実行を行う
- ここで、各 DataBlade に対応する sql コマンドを実行します。
- 4. "¥q" と入力し、データベース操作画面を終了
- 注)Illustra sql については、マニュアル等を参考にしてください。
- 現在 apollo。kobe-u。ac。jp には、以下の DataBlade がインストールされています。

Illustra Server … 5 user license 2D spatial datablade … 5 user license Image datablade … 5 user license msql で使用する主なコマンドは以下のとおりです。

| Directive | Meaning                                       |  |  |  |  |  |
|-----------|-----------------------------------------------|--|--|--|--|--|
| ¥C        | Display connection $status_{o}$               |  |  |  |  |  |
| ¥c dbname | Create a new connection to db_name.           |  |  |  |  |  |
| ¥u cid    | Use existing connection $cid_{\circ}$         |  |  |  |  |  |
| ¥D cid    | Disconnect from connection $cid_{\circ}$      |  |  |  |  |  |
| ¥g        | Go。                                           |  |  |  |  |  |
| ¥h or ¥?  | Display the list of SQL directives $_{\circ}$ |  |  |  |  |  |
| ¥q        | Exit from the query $processor_{o}$           |  |  |  |  |  |
|           | <表 1 msql コマンド>                               |  |  |  |  |  |

## 使用例:

apollo% msql ····msql コマンドの実行

Not currently connected to a database

\* ¥c sample …¥c コマンドを実行してデータベース sample と接続

Connected to sample on connection  ${\bf 0}$ 

#### 4. 機能

ここでは、Illustra に特有の DataBlade についていくつか紹介します。

4. 1 Web DataBlade

Web DataBlade を使用すれば、Web 上でダイナミックにデータベースのデータにアクセスすることができます。これにより、従来のデータ型に加えて、HTML ファイル、画像、オーディオ、ビデオなど、Illustra データベースに格納されたあらゆる型のデータが検索できるようになります。次に、WebDataBlade のアーキテクチャを示します。

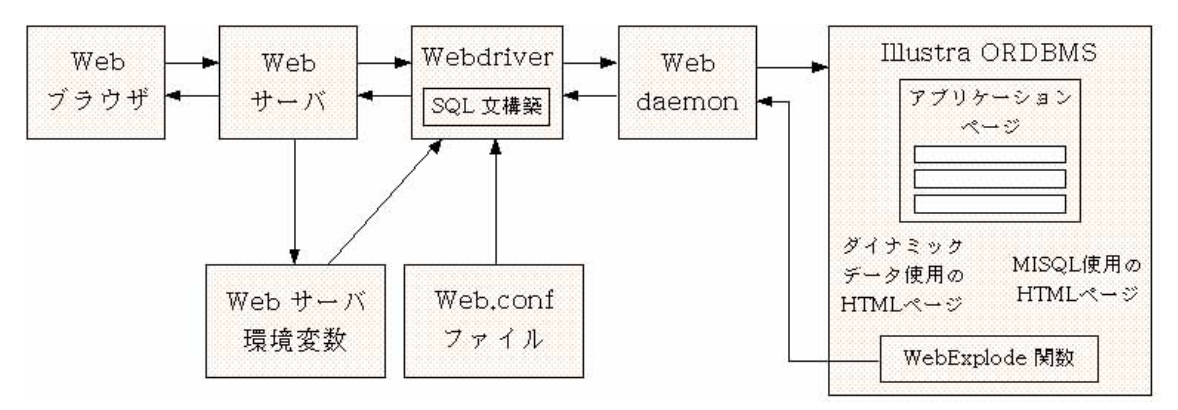

<図2 Web DataBlade のアーキテクチャ>ii

1) Web ブラウザからの要求により、Web サーバは Webdriver を起動

Webdriver は環境変数からの情報に基づいて SQL 文を生成し、Webdaemon を介して WebExplode 関数を呼び出す

2)WebExplode は Illustra データベースからアプリケーションページを検索し SQL 文をダイナミックに実行して結果をフォーマット

3)その結果がブラウザまで返されて表示

例)

この例で用いているデータベースには、「ももたろう」の中のそれぞれのシーンを表すテキストデ ータ、および画像を格納するテーブルがはいっています。そして、ユーザは、検索したいシーンを キーワードを用いて Web 上で検索することができます。Web 上で検索を可能にするために、 WebDataBlade を用いています。

以下に検索ページに使用した HTML を示しています。また、図3。1が検索画面、図3。2が検 索結果の画面です。検索画面では、ユーザがキーワードを入力できるようになっており、検索結果 画 面には、キーワードから検索されたシーンのテキスト、および画像が表示されます。

この HTML 文において、最初の <?MiBLOCK><?/MiBLOCK> ブロックが検索画面を表示するためのもので、2番目の <?MiBLOCK><?/MiBLOCK> ブロックが検索結果を表示するためのものです。

<?MiBLOCK COND=(\$search。nxst。)> <?MiVAR NAME=title>Momotarou Search System<?/MiVAR> 検索したい単語を入力して"Search"をクリックしてください。<P> <FORM METHOD=POST ACTION=<?MiVAR>\$WEB HOME<?/MiVAR>> <TABLE CELLPADDING=0> <TR> <TD><STRONG>検索単語:</STRONG></TD> <TD><INPUT TYPE=text SIZE=40 NAME=keyword></TD>  $\langle TR \rangle$ </TABLE>  $\langle P \rangle$ <INPUT TYPE=hidden NAME=MIval VALUE="sample1"> <INPUT TYPE=hidden NAME=search VALUE="true"> <INPUT TYPE=submit VALUE="Search"> <INPUT TYPE=reset VALUE="Reset"> </FORM> <?/MiBLOCK> <?MiBLOCK COND=(\$search。xst。)> <?MiVAR NAME=title>Momotarou Search System Results<?/MiVAR> <TABLE CELLPADDING=0> <TR><TD><STRONG>検索単語:</STRONG></TD> <TD><EM><?MiVAR>\$keyword<?/MiVAR></EM></TD></TR、 story\_g> </TABLE> 検索結果: <TABLE BORDER=1 CELLPADDING=5>

<TH>id</TH><TH>text</TH><TH>picure</TH>

<?MiSQL COND=(\$keyword。xst。)

SQL="select id, text, picture from story\_g where Contains(description, '\$keyword');"  $\!\!\!\!\!\!>$ 

>

<TD><H4>\$1</H4></TD>

<TD><H4>\$2</H4></TD>

<IMG HSPACE=5 WIDTH=100 HEIGHT=100 SRC=\$WEB\_HOME?LO=\$3&type=image/jpeg>

</TD>

</TR>

<?/MiSQL>

</TABLE>

 <?/Miblock>

</BODY>

</HTML>

| Net  | cape - [         | http://    | wagner.c    | s.kobe-i     | uriver.e  | exe?MI\              | /al≕sam         | ole1]     | _ 🗆  | ×  |
|------|------------------|------------|-------------|--------------|-----------|----------------------|-----------------|-----------|------|----|
|      | lit <u>V</u> iew |            | okmarks     | Options      | Directo   | iry <u>₩</u> in<br>∰ | dow <u>H</u> el | P<br>读    | 6    | 1  |
| Back | Forward          | Home       | Edit        | Reload       | Images    | Open                 | Print           | Find      | Stop |    |
| 1    | letsite: htt     | .p://wagno | er. cs. kob | e-u. ac. jp/ | /umvlite/ | cgi-bin/             | Webdrive        | r.exe?M _ |      | J  |
|      | s New?           | What's C   |             | estinations  | 5 Net     | Search               | People          |           |      |    |
| 検索し  | たい単語             | を入力し、      | ₹"Search    | ぃ゙をクリ        | ックして      | ください                 | •               |           |      |    |
| 検索   | 自語: oji          | isan an    | d obaasa    | n and mu     | ıra       |                      |                 |           |      |    |
| Sear | ch   Res         | set l      |             |              |           |                      |                 |           |      |    |
|      |                  |            |             |              |           |                      |                 |           |      |    |
|      |                  |            |             |              |           |                      |                 |           |      |    |
|      |                  |            |             |              |           |                      |                 |           |      |    |
|      |                  |            |             |              |           |                      |                 |           |      |    |
|      |                  |            |             |              |           |                      |                 |           |      |    |
|      |                  |            |             |              |           |                      |                 |           |      |    |
|      |                  |            |             |              |           |                      |                 |           |      |    |
|      |                  |            |             |              |           |                      |                 |           |      |    |
|      |                  |            |             |              |           |                      |                 |           |      |    |
|      |                  |            |             |              |           |                      |                 |           |      |    |
|      |                  |            |             |              |           |                      |                 |           |      |    |
|      |                  |            |             |              |           |                      |                 |           |      |    |
| 7 3  | Document         | : Done     |             |              |           | 6                    |                 |           |      | 1. |

<図 3.1 検索画面>

| Eile Ec          | scape - (<br>lit <u>V</u> iew        | http://              | /wagner.c             | s.kobe-i<br><u>O</u> ptions  | ue/cgi<br><u>D</u> irect | −bin/W<br>ory <u>W</u> ir         | ebdriver<br>ndow <u>H</u> e | .exe]<br>Ip | _ 0       | × |
|------------------|--------------------------------------|----------------------|-----------------------|------------------------------|--------------------------|-----------------------------------|-----------------------------|-------------|-----------|---|
| фо<br>Back       | ⊖⊂><br>Forward                       | Home                 | Edit                  | Reload                       | )<br>Images              | Contraction (Contraction)<br>Open | Print                       | 記<br>Find   | )<br>Stop |   |
| What's           | letsite: <mark>ht.t</mark><br>s New? | .p://wag<br>What's : | ner cs kob<br>Cool? [ | e−u. ac. jp.<br>)estination: | /umvlite<br>s Net        | /cgi-bin<br>Search                | /Webdrive                   | r, exe      | 1         | J |
| <b>検索</b><br>検索結 | 単語: <i>oji.</i><br>果:                | isan an              | nd obaasa             | n and mu                     | vra                      |                                   |                             |             |           |   |
| id               |                                      |                      | te                    | xt                           |                          |                                   | 1                           | picure      |           |   |
| 103              | 昔々,山里の村に,おじいさんとおばあさんが<br>住んでいました.    |                      |                       |                              |                          |                                   |                             |             |           |   |
|                  | 1                                    |                      |                       |                              |                          |                                   |                             |             |           |   |
|                  |                                      |                      |                       |                              |                          |                                   |                             |             |           |   |
|                  |                                      |                      |                       |                              |                          |                                   |                             |             |           |   |
|                  |                                      |                      |                       |                              |                          |                                   |                             |             |           |   |
| <u>.</u>         | Document                             | Done                 |                       |                              |                          |                                   | ſ                           |             | ⊠?        | 1 |

<図 3. 2 検索結果画面>

4. 2 VIR DataBlade

VIR DataBlade は「似ている画像」や「ある特徴のある画像」を検索するための DataBlade で す。VIRでは画像の選択を行うために、以下に説明するセグメンテーションとファジー・マッチングと いう2つの技術を用いています。

・セグメンテーション … イメージの持つ様々な特徴をカラー、テキスチャ、ストラクチャという要素 で分類し、その要素の度合によりベクトル化するもの ・ファジー・マッチング…類似した度合によって点数(ランク)を添付し、そのランク順にソートを行う ことで、類似した画像を検索するもの

VIR で扱える画像のフォーマットは、現在のところ BMP、GIF、JPEG、Adobe Photoshop、 Macintosh PICT、PhotoCD、SGI RGB、TIFF 等です。

例)

この例で用いているデータベースには、「ももたろう」のそれぞれのシーンの JPEG 画像が格納されています。これらのシーンの画像から、似ている画像を検索するために、VIRDataBlade を用いています。

| Check 4 0 Nicolanu 200 | ]                                                                                                    |
|------------------------|----------------------------------------------------------------------------------------------------|
|                        | Query     ×       Query Image     Visual Query       Less     More       Texture     Image       Structure     Image       Color     Image       Color Composition     Image                                                                                                    |
|                        | Results: Complete Canvas More >> Keywords                                                                                                    |
|                        | Query Random Clear Close                                                                                                    |
|                        | OUERV       ENKURS       IELP       IELP |

図4の例は、桃の画像をもとに、桃の登場するシーンの画像を検索している様子です。

<図4 検索実行画面>

謝辞

本文中で用いたアニメ「まんが日本昔ばなし」桃太郎の映像は、愛企画センター川内彩友美代表 取締役および、大手前女子短期大学生活文化学科 浦畑育生助教授の御協力によります。

 $^{\rm i}\,$ Illustra User's Guide<br/>o $\,$ Illustra Server Release $3_{\circ}\,$ <br/> $2_{\circ}\,\,$ October 1995<br/>o $\,$ p2-6 $\,$ 

<sup>"</sup>伊藤滋伸、太田佳伸、木下聡、仲山恭央。DataBlade 構築技法。BNN。p95